## CDPM REPORTING APPLICATION

User's Guide

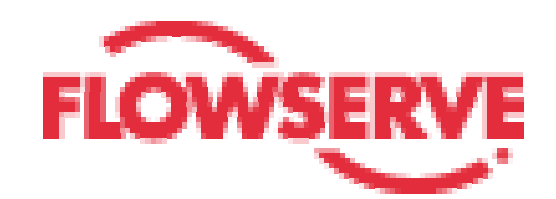

## Contents

| Introduction                                                                                                    | 3           |
|----------------------------------------------------------------------------------------------------|-------------|
| What's CDPM?                                                                                                    | 3           |
| Getting Started                                                                                                    | 4           |
| Security                                                                                                    | 5           |
| Login into the Application<br>Changing your Password<br>Your password has an expiration date<br>Did you forget your password? | 5<br>6<br>6 |
| User Profiles                                                                                                    | 7           |
| Application Administrator                                                                                                    | 7           |
| Flowserve User                                                                                                    | 7           |
| Customer Super User                                                                                                    | 7           |
| Customer User                                                                                                    | 7           |
| Processes                                                                                                    | 8           |
| Customer Selection                                                                                                    | 8           |
| Reports Inquiry                                                                                                    | 9           |
| Advance Report Search                                                                                                    | 11          |
| Reports Management                                                                                                    | 15          |
| Users Management                                                                                                    | 20          |
| Customer Management                                                                                                    | 23          |

### Introduction

Welcome to the CDPM Reporting Application! This guide will help you to have a better understanding of this program.

With this application you will be able to run inquiries on the Internet for reports with the results of the Monitoring Services performed by Flowserve®

### What is CDPM?

Flowserve's Condition Data Point Monitoring program expands data point collection from typical vibration analysis to include other factors, which can lead to premature failure. All data collected can be analyzed and trended using the best technology available. Changes in the trends indicate possible failure or a situation that, if not corrected, could lead to failure and expensive downtime.

Flowserve Flow Solutions Division (FSD) has partnered with RA Entek® for data monitoring and analysis. This partnership brings the global rotating equipment and reliability experience of Flowserve together with the global vibration monitoring and analysis expertise of RA Entek® into one comprehensive package.

### **Getting Started**

Before you start using the CDPM Reporting Application make sure that you have the required Hardware and Software.

#### System Requirements

- An IBM PC or equivalent computer with a Pentium 133 MHz or higher processor
- VGA or higher resolution monitor
- At least 64 MB of RAM
- Internet Explorer® 5 or higher; Netscape® 6 or higher
- Adobe Acrobat Reader® 4 or higher
- Your computer needs to have Internet access

To access the CDMP program go to the following URL in your Internet browser:

http://www.flowserve-cdpm.com

This will direct you to the CDPM index page.

# Security

The index page of the CDPM program will prompt you for your user and password.

### Login to the Application

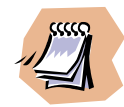

You should receive your User ID and Password by email. If have not received one please contact the <u>CDPM administrator</u> in your company.

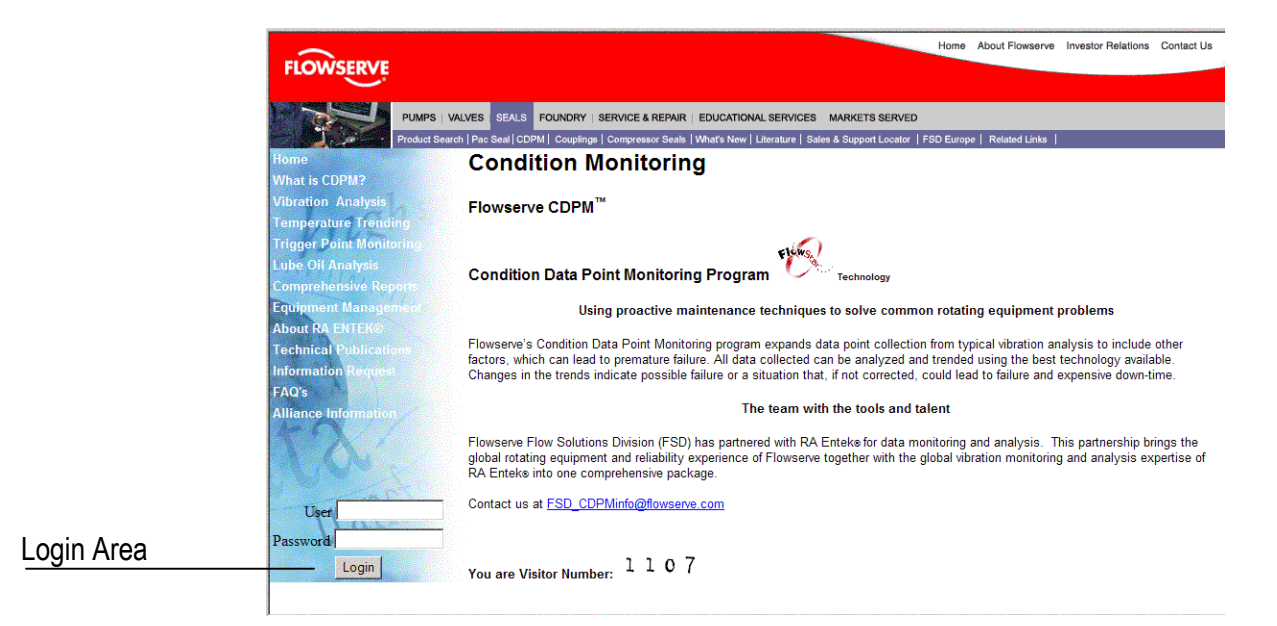

Type in your User ID and Password then click on the *Login* button.

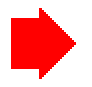

The User ID and Password are case sensitive.

If you are a first time user, the application will prompt you for a new password and confirmation. You will be asked to type in your old (temporary) password.

| FLOWSERVE                         |                                                           |
|-----------------------------------|-----------------------------------------------------------|
| CDPM                              | Welcome Flowserve User !<br>Wed, 17 Mar 2004 17:55:00 GMT |
|                                   |                                                           |
|                                   |                                                           |
|                                   |                                                           |
| Please, type in your new password |                                                           |
| Old Password                      |                                                           |
| New Password Confirmation         |                                                           |
|                                   | 1                                                         |
| OK Cancel                         |                                                           |
|                                   |                                                           |
|                                   |                                                           |
|                                   |                                                           |
|                                   |                                                           |
|                                   |                                                           |

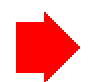

Your new password must contain Letters and at least one Numeric character.

#### Your Password has an expiration date

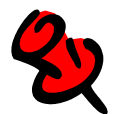

Your password will expire 180 calendar days after you change it. You will start receiving notifications every time you login 45 calendar days prior to your expiration date. You will have the option to change it later on every notification until you actually make the change.

#### Did you forget your password?

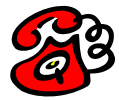

Please contact the <u>CDPM administrator</u> in your company to request your password to be reset. Later you will receive by email your new temporary password, and you will be asked to change it when you login again.

## **User Profiles**

Every user has a profile assigned, upon this profile the access to the application options and the reports will be granted.

The Profiles are:

#### **Customer Super User**

This user will have access to the reports for one Company for all its locations.

#### **Customer User**

Access to the reports for one Company for one location

### Processes

After you have logged into the application the Option menu is presented. The menu is available at all times and you can go to another option at any time.

### Reports Inquiry

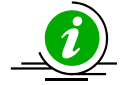

This option is available to all users. For a Customer profile user only the reports for his location will be displayed.

|                  | FLC | OWSERVE                          |                      |                |            |                                                           |
|------------------|-----|----------------------------------|----------------------|----------------|------------|-----------------------------------------------------------|
|                  | C   | DPM                              |                      |                |            | Lucite                                                    |
|                  |     |                                  |                      | htternat       | ional      | Welcome Patti Williams !<br>Thu, 18 Mar 2004 11:14:55 GMT |
|                  | Re  | eports Advanced Search Customers | Reports Management U | ser Management | Customer I | Management Logoff                                         |
| Sort Columns     | Rep | ports Inquiry                    | Dete                 | Levelier       | 0          | Turne                                                     |
|                  |     | Machine Condition Report         | 13Jan2004            | Nederland      | 01         | Alarm Summary                                             |
|                  | 3   | Machine Status                   | 13Jan2004            | Nederland      | 01         | Machine Summary                                           |
| Report Selection | 7   | Machine Condition Report         | 01Nov2003            | Nederland      | 01         | Alarm Summary                                             |
|                  | 7   | Machine Status                   | 01Nov2003            | Nederland      | 01         | Machine Summary                                           |
|                  | 7   | Machine Condition Report         | 01Oct2003            | Nederland      | 01         | Alarm Summary                                             |
|                  | 200 | Machine Status                   | 01Oct2003            | Nederland      | 01         | Machine Summary                                           |
|                  | 3   | Machine Condition Report         | 01Sep2003            | Nederland      | 01         | Alarm Summary                                             |
|                  | 200 | Machine Status                   | 01Sep2003            | Nederland      | 01         | Machine Summary                                           |
|                  | 3   | Machine Condition Report         | 01Aug2003            | Nederland      | 01         | Alarm Summary                                             |
|                  | 200 | Machine Status                   | 01Aug2003            | Nederland      | 01         | Machine Summary                                           |
|                  | 3   | Machine Condition Report         | 01Jul2003            | Nederland      | 01         | Alarm Summary                                             |
|                  | 200 | Machine Status                   | 01Jul2003            | Nederland      | 01         | Machine Summary                                           |
|                  | 3   | Machine Condition Report         | 01Jun2003            | Nederland      | 01         | Alarm Summary                                             |
|                  | 7   | Machine Status                   | 01Jun2003            | Nederland      | 01         | Machine Summary                                           |
|                  | 2   | Machine Condition Report         | 01May2003            | Nederland      | 01         | Alarm Summary                                             |

The list will present the reports sorted by Date, defaulted to show the last 90 days (or last quarters) reports. You can change the sort by option by clicking on the column names.

To view the report you need to either click on the **PDF icon** <sup>[2]</sup> or on the **report title**. Your browser will prompt you to either Save or Open the PDF file.

If you choose to open the file, then the Report will be presented in a new browser window using Acrobat Reader.

| File Edit View Favorites Tools Help |                                     |                       |              |                    | -   |
|-------------------------------------|-------------------------------------|-----------------------|--------------|--------------------|-----|
| 🕒 🕞 Back 🔹 🐑 - 💌 😰 🐔 🔎              | Search 🤺 Favorites 🜒 Media 🧭 💈      | 3• 🛬 🖂 🖵 🥥            | ) 🎎          |                    |     |
| M 🛛 🗗 🖻 🖻 🕅 🕅 🕅 🕅 🕅                 | < > > > + + = □ □ □ A &             |                       |              |                    |     |
|                                     |                                     |                       |              |                    | Ľ   |
|                                     |                                     |                       |              | _                  | -   |
|                                     | ITFk IRD                            | Machir<br>Exar        | ne Condition | on Report          |     |
|                                     |                                     | Exa                   | City, Sta    | te                 |     |
| I ne ivia                           | chinery information Company         |                       |              |                    |     |
|                                     |                                     |                       |              |                    |     |
|                                     |                                     |                       |              |                    |     |
| Machine C                           | ondition Report                     |                       |              |                    |     |
| The following                       | report is for the month of June and | is based on the vibra | ation data d | collected by Plant |     |
| personnel and                       | submitted to Entek IRD for analys   | is.                   |              |                    |     |
| Summary f                           | or this reporting period:           |                       |              |                    |     |
|                                     | Total number of machine             | s in program          | 49           | ]                  |     |
|                                     | Number of machines wit              | h severity = 0        | 20           |                    |     |
|                                     | Number of machines wi               | th severity = 1       | 3            | -                  |     |
|                                     | Number of machines wi               | th severity = 2       | 2            | 1                  |     |
|                                     | Number of machines wi               | th severity = 3       | 0            |                    |     |
|                                     | Number of machines d                | ata not takon         | 24           | 1                  |     |
| Done                                |                                     |                       |              | My Compute         | r 🖄 |

#### Advanced Search

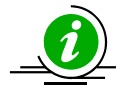

This option is available to all users. For a Customer profile user, only the reports for his specific location will be displayed.

In this area you will have the option to look for a particular report or for a set of reports based on a selection criteria.

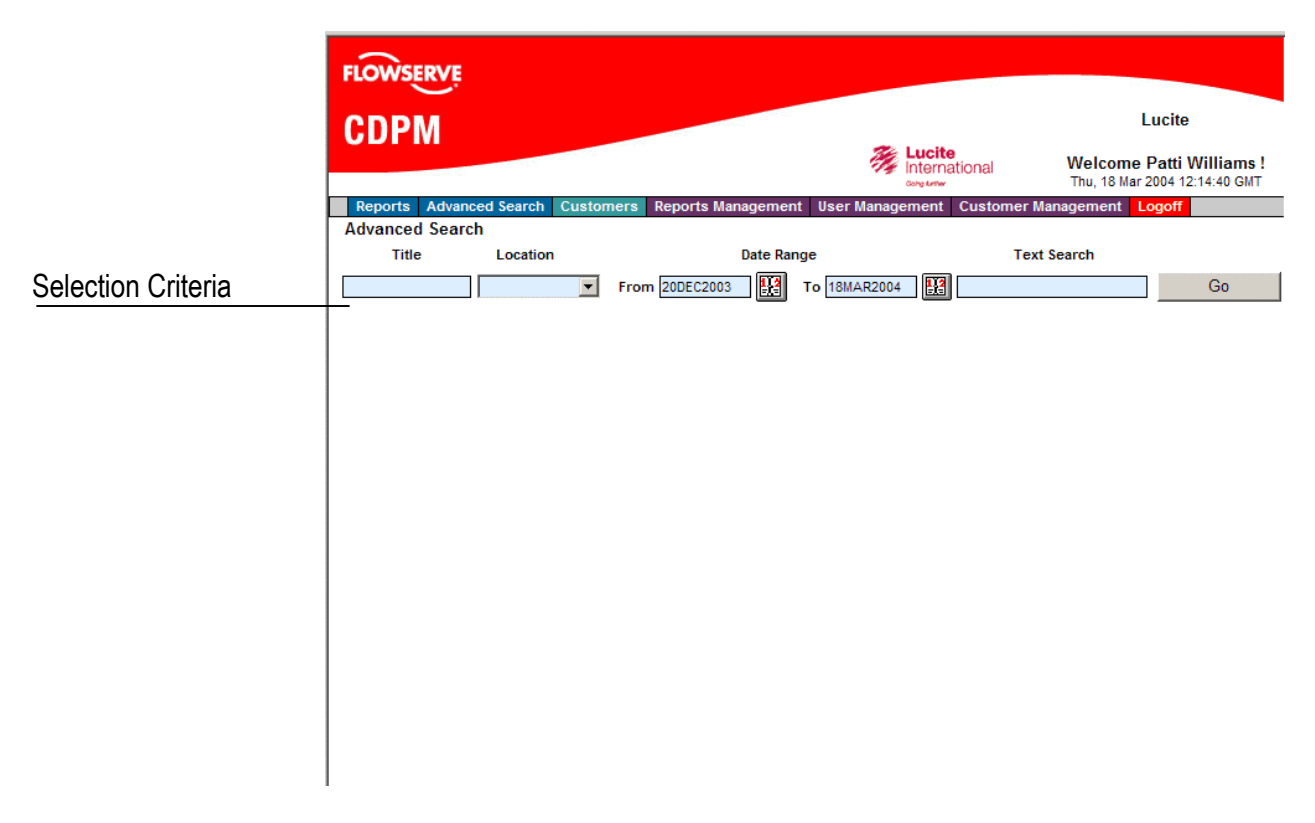

The selection criteria fields are:

- Report Title
- **Location**. This criterion will be disabled for Customer User Profiles because they belong to a particular location.
- **Report Date Range**. By default the last 90 days date range is filled, but you can change it.
- **Text** search for words within the report.

When using the TEXT SEARCH, remember to change the Date Range, otherwise only the reports added within the last 90 days will be displayed.

The list is presented empty. You must fill the selection criteria that you want to use, then click on the *GO* button

The selection will be done using the combination of the filled fields, i.e. the report data must meet ALL the conditions in order to be selected.

When using the key word search, remember to change the **Date Range** as well to view **all** the reports for a given company, otherwise the default date range will display only the last 90 days.

#### For example:

Based on the same list that we presented on the **Report Inquiry** List let's select all the *Machine Condition* reports for 2003. You will have to fill the selection criteria as follows:

| F  | OWSERVI          | Ę.       |           |            |             |          |            |                        |            |                            |                            |             |
|----|------------------|----------|-----------|------------|-------------|----------|------------|------------------------|------------|----------------------------|----------------------------|-------------|
| C  | DPM              |          |           |            |             |          |            |                        |            | Lu                         | cite                       |             |
|    |                  |          |           |            |             |          | ې<br>پې کې | ucite<br>International | W<br>T     | elcome Pa<br>1u, 18 Mar 20 | atti Willia<br>04 12:31:15 | ms !<br>GMT |
|    | Reports Adva     | anced Se | arch Cust | omers Repo | rts Manager | ment Use | er Managen | nent Custo             | mer Manage | ement Log                  | off                        |             |
|    | dvanced Sea      | arch     |           |            |             |          |            |                        |            |                            |                            |             |
|    | Title            | Lo       | cation    |            | Date        | Range    |            |                        | Text Sear  | h                          |                            |             |
| Ma | achine Condition |          | -         | From 01Ja  | in2003 🛛 😫  | 🗿 To 🛐   | Dec2003    |                        |            |                            | Go                         |             |
|    |                  |          |           |            |             |          |            |                        |            |                            |                            |             |
|    | For              | the      | date      | fields     | VOU         | can      | eithe      | er tvo                 | e the      | date                       | on e                       | а           |

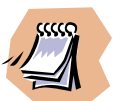

For the date fields you can either type the date on a DDMMMYYYY format or Click on the Calendar button to display a Calendar Control and select the date:

| 🚽 🕨 MAR 🔽 2004 🔽 |                           |     |     |     |     |     |  |  |
|------------------|---------------------------|-----|-----|-----|-----|-----|--|--|
| Sun              | Mon                       | Tue | Wed | Thu | Fri | Sat |  |  |
|                  | 1                         | 2   | 3   | 4   | 5   | 6   |  |  |
| 7                | 8                         | 9   | 10  | 11  | 12  | 13  |  |  |
| 14               | 15                        | 16  | 17  | 18  | 19  | 20  |  |  |
| 21               | 22                        | 23  | 24  | 25  | 26  | 27  |  |  |
| 28               | 29                        | 30  | 31  |     |     |     |  |  |
|                  | Today is Thu, 18 Mar 2004 |     |     |     |     |     |  |  |

Once you've clicked on the Go button the following list will be presented:

| FLC | FLOWSERVE                    |                             |                        |                           |                                                           |  |  |  |  |  |
|-----|------------------------------|-----------------------------|------------------------|---------------------------|-----------------------------------------------------------|--|--|--|--|--|
| С   | CDPM                         |                             |                        |                           |                                                           |  |  |  |  |  |
|     |                              |                             | Market Control Control | <b>cite</b><br>ernational | Welcome Patti Williams !<br>Thu, 18 Mar 2004 12:29:11 GMT |  |  |  |  |  |
| Re  | eports Advanced Search Custo | mers Reports Management Use | r Manageme             | ent Customer Mana         | gement Logoff                                             |  |  |  |  |  |
|     | Title Location               | Date Range                  |                        | Text Sea                  | arch                                                      |  |  |  |  |  |
| Mac | thine Condition              | From 01Jan2003              | Dec2003                |                           | Go                                                        |  |  |  |  |  |
|     | Title                        | Date                        | Area                   | Туре                      | Location                                                  |  |  |  |  |  |
| 3   | Machine Condition Report     | 01Nov2003                   | 01                     | Alarm Summary             | Nederland                                                 |  |  |  |  |  |
| 7   | Machine Condition Report     | 01Oct2003                   | 01                     | Alarm Summary             | Nederland                                                 |  |  |  |  |  |
| 3   | Machine Condition Report     | 01Sep2003                   | 01                     | Alarm Summary             | Nederland                                                 |  |  |  |  |  |
| 3   | Machine Condition Report     | 01Aug2003                   | 01                     | Alarm Summary             | Nederland                                                 |  |  |  |  |  |
| 2   | Machine Condition Report     | 01Jul2003                   | 01                     | Alarm Summary             | Nederland                                                 |  |  |  |  |  |
| 7   | Machine Condition Report     | 01Jun2003                   | 01                     | Alarm Summary             | Nederland                                                 |  |  |  |  |  |
| 7   | Machine Condition Report     | 01May2003                   | 01                     | Alarm Summary             | Nederland                                                 |  |  |  |  |  |
| 7   | Machine Condition Report     | 01Apr2003                   | 01                     | Alarm Summary             | Nederland                                                 |  |  |  |  |  |
| 2   | Machine Condition Report     | 01Mar2003                   | 01                     | Alarm Summary             | Nederland                                                 |  |  |  |  |  |
| 7   | Machine Condition Report     | 01Feb2003                   | 01                     | Alarm Summary             | Nederland                                                 |  |  |  |  |  |
| 7   | Machine Condition Report     | 01Jan2003                   | 01                     | Alarm Summary             | Nederland                                                 |  |  |  |  |  |
|     |                              |                             |                        |                           |                                                           |  |  |  |  |  |

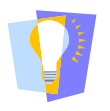

For the **Report Title** field you can use the "\*" wildcard if you don't want to write the whole sentence. In this example we could use "**Machine Cond**\*" in the Title criteria with the same result. The wildcard feature can only be applied to the **Title field**.

Now, let's narrow our search:

Using the **Text Search** criteria we will look for the reports that contain the word **"5111704901"** in their text

| FLO | OWSERVE                       |                             |                  |                     |                                                           |
|-----|-------------------------------|-----------------------------|------------------|---------------------|-----------------------------------------------------------|
| C   | DPM                           |                             |                  |                     | Lucite                                                    |
|     |                               | - Parister                  | Market Lu<br>Int | icite<br>ernational | Welcome Patti Williams !<br>Thu, 18 Mar 2004 13:40:43 GMT |
| Re  | eports Advanced Search Custon | ners Reports Management Use | r Managem        | ent Customer Ma     | nagement Logoff                                           |
| Ad  | Title Location                | Date Range                  |                  | Text                | Search                                                    |
| Mac | chine Cond*                   | From 01Jan2003              | Dec2003          | 5111704901          | Go                                                        |
|     | Title                         | Date                        | Area             | Type                | Location                                                  |
| 7   | Machine Condition Report      | 01Jun2003                   | 01               | Alarm Summa         | ry Nederland                                              |
| 200 | Machine Condition Report      | 01May2003                   | 01               | Alarm Summa         | ry Nederland                                              |
| 7   | Machine Condition Report      | 01Apr2003                   | 01               | Alarm Summa         | ry Nederland                                              |
| 7   | Machine Condition Report      | 01Mar2003                   | 01               | Alarm Summa         | ry Nederland                                              |
| 7   | Machine Condition Report      | 01Feb2003                   | 01               | Alarm Summa         | ry Nederland                                              |
| 200 | Machine Condition Report      | 01Jan2003                   | 01               | Alarm Summa         | ry Nederland                                              |

To view or download the report you need to click on the **PDF icon Z** or on the **Report Title**.

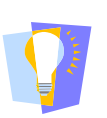

The **Text Search** field criteria looks only for full words, if you type an incomplete word then it will not find it.